Evrakı KEP adresi bulunan tek bir Kamu kurumuna gönderecekseniz KEP adresi kaldırma işlemi aşağıdaki şekilde görüldüğü gibidir. Evrakın Gittiği Yer alanında ilgili Kamu Kurumunu seçtikten sonra resimdeki işaretli alana kurumun KEP adresini otomatik olarak sistem atar. Bu alanı silmek için o alana tıklayarak klavyedeki BackSpace (Silme) düğmesiyle KEP adresini silebilirsiniz.

| Evrak Aram                                    | ervision Dumlupinar Universitesi - Kurum<br>na Evrak Ekle EBYS Sorun Bildir ku                                  | Dışı Giden Evrak Ekleme<br>İlanıcı işlemleri ve ıp Biri   | imler 🔺 Kısayollarım  🏯 Ayarlar |   |
|-----------------------------------------------|----------------------------------------------------------------------------------------------------|-----------------------------------------------------------|---------------------------------|---|
| Evrak Bilgileri El                            | cler İlgili Evrak                                                                                               |                                                           |                                 |   |
| Evrak Kayıt Bilgiler                          | I                                                                                                    |                                                           |                                 |   |
| Evrakın Gittiği Yer<br>Evrak Kurum/Birim Kodu | Kamu Kuruluşu<br>38907166<br>BAĞ DEN. KUR VE KUR. • YÜK KUR. BAŞ. • AFYON KOCATEPE<br>UNIVERSITESI REKTORLÜĞÜNE | DU Giden Evrak No<br>Kurum Kayıt Tarihi<br>Evrakın Birimi | Yazılım Şube Müdürlüğü          | Ŧ |
| Gittiği Adres                                 |                                                                                                    | Evrak Gönderim Türü<br>KEP Adresi                         | aku@hs01.kep.tr                 | • |
| Dosya Kodu                                    | HE                                                                                                    |                                                           | $\smile$                        |   |
| Konu                                          |                                                                                                    |                                                           |                                 |   |

2. Evrakı KEP adresi bulunan birden fazla Kamu kurumuna gönderecekseniz KEP adresi kaldırma işlemi aşağıdaki şekilde görüldüğü gibidir. Evrakın Gittiği Yer alanında Kurum Dışı Dağıtım Planını seçip ilgili Kamu Kurumlarını seçtikten sonra ilk olarak 1. İşlemdeki düğmeye basınız. Kurumun bilgileri yukarıdaki ilgili alanlara açılacaktır. Daha sonra 2. İşlemde görülen Kep adresi alanındaki kep adresini klavyedeki BackSpace (Silme) düğmesiyle siliniz ve 3. İşlemdeki Güncelle butonuna basarak Kep adresini kaldırabilirsiniz.

| Alıcı İsmi             | BAĞIMSIZ/DÜZENLEYİCİ I                                            | DENETLEYI 📰 🕂 🖥                 | Adres                        |                 |         |       |                   |                  | Notlar                                  |                   |          |       |      |
|------------------------|-------------------------------------------------------------------|---------------------------------|------------------------------|-----------------|---------|-------|-------------------|------------------|-----------------------------------------|-------------------|----------|-------|------|
| İlgili Kurum           |                                                                   |                                 |                              |                 |         |       |                   |                  | _                                       |                   |          |       |      |
| Faks Numarası          |                                                                   |                                 | E-Posta Adresi               |                 |         |       |                   |                  | KEP Adresi aku@hs                       | s01.kep.tr        |          |       |      |
| Evrak Gönderim<br>Türü |                                                                   | •                               |                              |                 |         |       |                   |                  | 2. işlem                                |                   |          |       |      |
| Dağıtım Planı List     | esi Excel Dosyasını Seçiniz                                       | Gözat Hiçbir do                 | sya seçilmedi.               | Ör              | nek Şal | blon  |                   |                  | GEREĞİNE                                |                   | Gi       | ncell | e    |
| 1. işlem               |                                                                   | Alıcı İsmi                      |                              | İlgili<br>Kurum | Nottar  | Adres | E-Posta<br>Adresi | Faks<br>Numarası | KEP Adresi                              | Gönderim<br>Şekli |          | 3. iş | şlen |
| BAĞIMS                 | IZ/DÜZENLEYİCİ DENETLEYİCİ KURL<br>KOCATEPE ÜNİVERSİTESİ REKTÖRLÜ | JM VE KURULUŞLAR » YÜKSI<br>İĞÜ | KÖĞRETİM KURULU BAŞKANLIĞI × | 2               |         |       |                   |                  | aku@hs01.kep.tr                         |                   | GEREĞİNE |       | •••• |
| AFYON                  |                                                                   |                                 |                              |                 |         |       |                   |                  | and the state of the state of the state |                   | CEREČINE |       |      |

Güncelle butonuna bastıktan sonra Kep adresleri aşağıdaki resimde görüldüğü gibi kalkmış olacaktır.

| Alıcı İsmi                  |                                                                                                    | II 🕂                                               | Adres                                                   |                                        |           | ,                     | lotlar                 |                         |                   |          |      |
|-----------------------------|----------------------------------------------------------------------------------------------------|----------------------------------------------------|---------------------------------------------------------|----------------------------------------|-----------|-----------------------|------------------------|-------------------------|-------------------|----------|------|
| llgili Kurum                |                                                                                                    |                                                    |                                                         |                                        |           |                       |                        |                         |                   |          |      |
| Faks <mark>Nu</mark> marası |                                                                                                    |                                                    | E-Posta Adresi                                          |                                        | KE        |                       |                        | Adresi                  |                   |          |      |
| Evrak Gönderim<br>Türü      |                                                                                                    |                                                    |                                                         |                                        |           |                       |                        |                         |                   |          |      |
|                             |                                                                                                    |                                                    |                                                         |                                        |           |                       |                        |                         |                   |          |      |
| Dağıtım Planı List          | stesi Excel Dosyasını Seçiniz                                                                      | Gözat Hiçbir                                       | dosya seçilmedi.                                        | Örnek Şablon                           |           |                       | GE                     | REĞİNE                  |                   | •        | Ekle |
| Dağıtım Planı List          | stesi Excel Dosyasını Seçiniz                                                                      | Gözat Hiçbir<br>Alıcı İsmi                         | dosya seçilmedi.                                        | Örnek Şablon<br>İlgili<br>Kurum        | Notlar Ad | res E-Posta<br>Adresi | GE<br>Faks<br>Numarası | REĞİNE<br>KEP<br>Adresi | Gönderim<br>Şekli | •        | Ekle |
| Dağıtım Planı Lisi          | stesi Excel Dosyasını Seçiniz<br>ISIZ/DÜZENLEVICI DENETLEVICI KURUM<br>EPE ÜNIVERSITESI REKTÖRLÜĞÜ | Gözat Hiçbir<br>Alıcı İsmi<br>1 VE KURULUŞLAR » YÜ | dosya seçilmedi.<br>KSEKÖĞRETİM KURULU BAŞKANLIĞI > AFI | Örnek Şablon<br>İlgili<br>Kurum<br>YON | Notlar Ad | res E-Posta<br>Adresi | GE<br>Faks<br>Numarası | KEP<br>Adresi           | Gönderim<br>Şekli | GEREĞİNE | Ekle |

Bilgi İşlem Daire Başkanlığı.....